# queXS reports

# Sample Report/ Quota Screen Snapshot

The Sample Report/Quota Screen Snapshot is available in the queXS administration menu under "quota report"

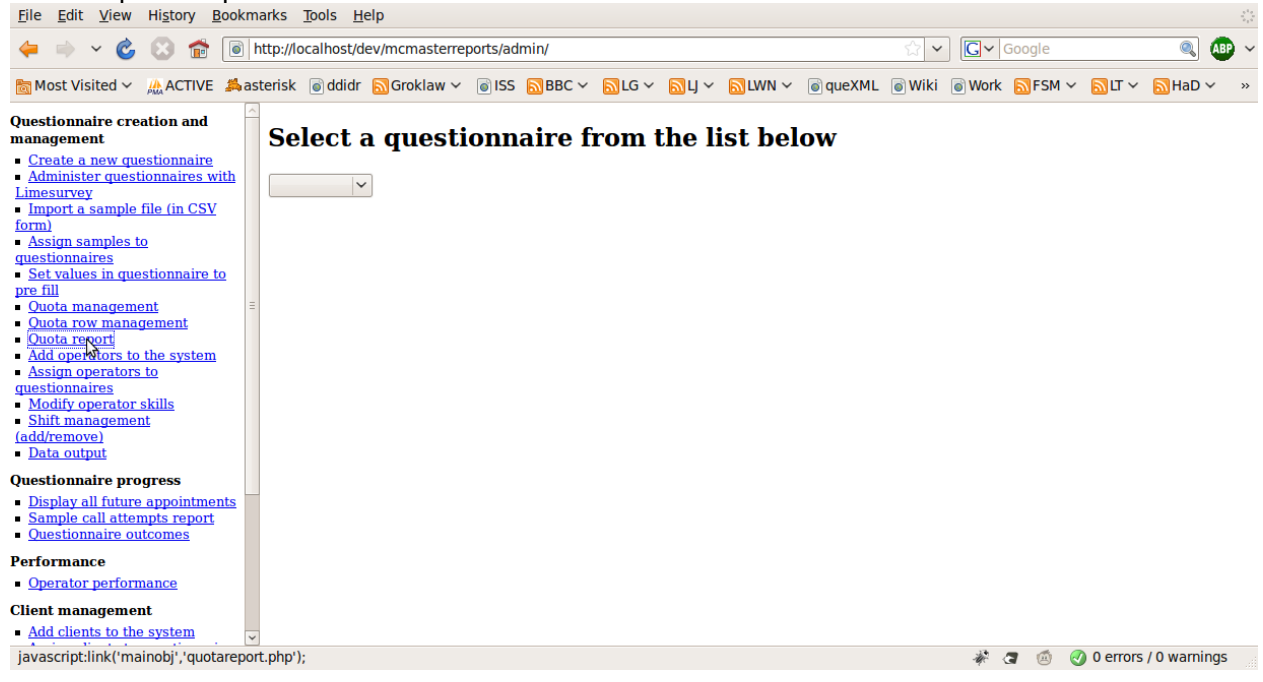

Select a questionnaire, then the sample file to display the report.

An example report is displayed below:

| <u>F</u> ile <u>E</u> dit <u>V</u> iew Hi <u>s</u> tory <u>B</u> ookma                                                                                                    | arks <u>T</u> ools <u>H</u> elp |         |                   |         |              |                     |                  | 5 <sup>4</sup> 8<br>8 2 5 |
|----------------------------------------------------------------------------------------------------|---------------------------------|---------|-------------------|---------|--------------|---------------------|------------------|---------------------------|
| 🖕 🧼 🗸 💰 🗟 http://localhost/dev/mcmasterreports/admin/                                                                                                    |                                 |         |                   |         |              |                     |                  |                           |
| 🛅 Most Visited 🗸 🚲 ACTIVE 🛛 🗯 ast                                                                                                    | terisk 💿 ddidr 🔝 Groklaw 🗸      | r 💿 ISS | BBC 🕥             | 🗸 🔂LG 🗸 | 🔊 LJ 👻 🔝 LWN | ✓ oo queXML oo Wiki | 🗑 Work 🛛 🔂 FSM 🗸 | SLT ∽ SHaD ∽ »            |
| Questionnaire creation and management                                                                                                    | Select a quest                  | ionn    | aire              | from    | the list be  | elow                |                  |                           |
| Create a new questionnaire     Administer questionnaires with     Limesurvey     Import a sample file (in CSV     form)     Assign samples to     questionnaires     Set values in questionnaire to | tte<br>Select a samp            | le fro  | om tł             | ne list | below        |                     |                  |                           |
| pre fill  Quota management                                                                                                    | 1: Test sample V                | Status  | Queta             | Sample  | Sample Used  | Sample Remaining    | Completions      | % Complete                |
| <u>Quota row management</u> Quota report                                                                                                    | Total sample                    | Status  | <b>Quota</b><br>4 | 4       | 4            | 0                   | 2                | 50                        |
| Add operators to the system                                                                                                    | Value like Adam                 | open    |                   | 4       | 4            | 0                   | 2                |                           |
| <u>Assign operators to</u> <u>questionnaires</u>                                                                                                    | Number with brackets            | open    |                   | 1       | 1            | 0                   | 1                |                           |
| <u>Modify operator skills</u> Shift management                                                                                                    | TestQuota2asd                   |         | 1                 |         |              |                     | 0                | 0                         |
| (add/remove)                                                                                                    | temp                            |         | 2                 |         |              |                     | 2                | 100                       |
| <ul> <li><u>Data output</u></li> </ul>                                                                                                    |                                 |         |                   |         |              |                     |                  |                           |
| Questionnaire progress                                                                                                    |                                 |         |                   |         |              |                     |                  |                           |
| <u>Display all ruture appointments</u> <u>Sample call attempts report</u> <u>Questionnaire outcomes</u>                                                                                             |                                 |         |                   |         |              |                     |                  |                           |
| Performance                                                                                                    |                                 |         |                   |         |              |                     |                  |                           |
| Operator performance                                                                                                    |                                 |         |                   |         |              |                     |                  |                           |
| Client management                                                                                                    |                                 |         |                   |         |              |                     |                  |                           |
| Add clients to the system                                                                                                    |                                 |         |                   |         |              |                     |                  |                           |
| Done                                                                                                    |                                 |         |                   |         |              |                     | 🦸 🖪 🌾            | 🔰 0 errors / 0 warnings   |

The report contains the following columns:

- 1. Strata
  - The strata is a "piece" of a sample.
  - The first strata displayed in the report is always the entire sample (Total sample)
  - Next, "quota row" strata are displayed (strata defined under "quota row management" in the administrative menu)
  - Next, "replicate" strata are displayed (strata defined under "quota row management" in the administrative menu, that do not automatically exclude sample records based on completed questionnaires)
  - Finally, "questionnaire" strata are displayed (strata defined inside limesurvey which are based on collected data (eg: Gender))
- 2. Status
  - The status of a particular strata row is either "open" or "closed"
  - "open" strata are sample records, or questionnaires available to interviewers.
  - "closed" strata records are not available to call or continue in a questionnaire
  - If a strata is not complete (reached the number of completions required to close it automatically) then by clicking on this status link, it is possible to manually open and close a strata
    - Note: if you manually close a strata, it will not automatically open again
- 3. Quota
  - This is the number of completions defined by the operator for the system to automatically allow to complete
  - Once this number of completions is reached, the system will automatically set the Status of the strata to "closed"
- 4. Sample
  - This is the number of sample records which match the quota criteria
- 5. Sample used

- The number of sample records which match the quota criteria, and that have been assigned to a case
- 6. Sample remaining
  - The number of sample records which match the quota criteria, and have not been assigned to a case
- 7. Completions
  - The number of sample records which match the quota criteria, that have been completed
- 8. % Complete
  - The percentage complete of the quota: (completions/quota) \* 100

# **Productivity report**

The productivity report is available under "Operator performance" in the queXS Administrative menu

| Eile Edit View Higtory Bookmarks Tools Help                                                                                                    |          |             |       |            |           |                |             |                 |   |  |
|----------------------------------------------------------------------------------------------------|----------|-------------|-------|------------|-----------|----------------|-------------|-----------------|---|--|
| 🖕 🧼 🗸 💰 🔞 http://localhost/dev/mcmasterreports/admin/                                                                                          |          |             |       |            |           |                |             |                 |   |  |
| 📷 Most Visited 🗸 🎎 ACTIVE 🗯 asterisk 💿 ddidr 🔊 Groklaw 🗸 💿 ISS 🔊 BBC 🗸 🔊 LG 🗸 🔊 LJ 🗸 🔊 LWN 🗸 💿 queXML 💿 Wiki 💿 Work 🔊 FSM 🗸 🔊 LT 🗸 🔊 HaD 🗸 🔹 » |          |             |       |            |           |                |             |                 |   |  |
| Questionnaire creation and anagement                                                                                                    | Overal   | 1           |       |            |           |                |             |                 |   |  |
| <u>Create a new questionnaire</u>                                                                                                    |          | -           |       |            |           |                |             |                 |   |  |
| <ul> <li><u>Administer questionnaires with</u><br/><u>Limesurvey</u></li> </ul>                                                                | Operator | Completions | Calls | Total time | Call time | Completions p/ | h Calls p/h | l Effectiveness | ; |  |
| <ul> <li>Import a sample file (in CSV<br/>form)</li> </ul>                                                                                     | Adam     | 11          | 18    | 838:59:59  | 00:47:40  | 0.0097         | 0.0158      | 0.0007          |   |  |
| <u>Assign samples to</u>                                                                                                    |          | 11          | 18    | 1138:12:32 | 00:47:40  | 0.0097         | 0.0158      | 0.0007          |   |  |
| <u>questionnaires</u><br><u>Set values in questionnaire to</u>                                                                                 |          | ~           |       |            |           |                |             |                 |   |  |
| pre fill Ouota management                                                                                                    |          |             |       |            |           |                |             |                 |   |  |
| Quota row management                                                                                                    |          |             |       |            |           |                |             |                 |   |  |
| <u>Add operators to the system</u>                                                                                                    |          |             |       |            |           |                |             |                 |   |  |
| <u>Assign operators to</u> guestionnaires                                                                                                    |          |             |       |            |           |                |             |                 |   |  |
| Modify operator skills                                                                                                    |          |             |       |            |           |                |             |                 |   |  |
| (add/remove)                                                                                                    |          |             |       |            |           |                |             |                 |   |  |
| <ul> <li><u>Data output</u></li> </ul>                                                                                                    |          |             |       |            |           |                |             |                 |   |  |
| Questionnaire progress                                                                                                    |          |             |       |            |           |                |             |                 |   |  |
| Sample call attempts report     Questionnaire outcomes                                                                                         |          |             |       |            |           |                |             |                 |   |  |
| Performance                                                                                                    |          |             |       |            |           |                |             |                 |   |  |
| Operator performance                                                                                                    |          |             |       |            |           |                |             |                 |   |  |
| Client management                                                                                                    |          |             |       |            |           |                |             |                 |   |  |
| Add clients to the system                                                                                                    |          |             |       |            |           |                |             | 12 - 4 4        |   |  |
| (avascript:link('mainobj','operatorperformance.php'); 4 🦉 💿 🧭 0 errors / 0 warnings                                                            |          |             |       |            |           |                |             |                 |   |  |

This report can be broken down by project (questionnaire) and shift

| <u>File Edit View History Bookmarks Tools Help</u>                                                                                             |            |                    |             |               |               |                 |           |               |                 |         |
|----------------------------------------------------------------------------------------------------|------------|--------------------|-------------|---------------|---------------|-----------------|-----------|---------------|-----------------|---------|
| 🖕 🧼 🗸 💰 👔 🐻 http://localhost/dev/mcmasterreports/admin/                                                                                        |            |                    |             |               |               |                 |           |               |                 |         |
| 📓 Most Visited 🗸 🙏 ACTIVE 🙏 asterisk 💿 ddidr 🔊 Groklaw 🗸 💿 ISS 🔊 BBC 🗸 🔊 LG 🗸 🔊 LG 🗸 🔊 LWN 🗸 💿 queXML 💿 Wiki 💿 Work 🔊 FSM 🗸 🔊 LT 🗸 🔊 HaD 🗸 🔹 » |            |                    |             |               |               |                 |           |               |                 |         |
| Questionnaire creation and management                                                                                                    | Overal     | 1                  |             |               |               |                 |           |               |                 |         |
| <u>Administer questionnaires with</u>                                                                                                    | Operator   | Completions        | Calls       | Total time    | Call time     | Completions p/h | Calls p/h | Effectiveness |                 |         |
| <ul> <li>Import a sample file (in CSV</li> </ul>                                                                                               | Adam       | 11                 | 18          | 838:59:59     | 00:47:40      | 0.0097          | 0.0158    | 0.0007        |                 |         |
| form)<br>Assign samples to                                                                                                    |            | 11                 | 18          | 1138:25:52    | 00:47:40      | 0.0097          | 0.0158    | 0.0007        |                 |         |
| questionnaires                                                                                                    | tt4        | ×                  |             |               |               |                 |           |               |                 |         |
| <u>Set values in questionnaire to</u>                                                                                                    |            |                    |             |               |               |                 |           |               |                 |         |
| Quota management                                                                                                    | Thic p     | roject             |             |               |               |                 |           |               |                 |         |
| <ul> <li><u>Quota row management</u></li> </ul>                                                                                                | rms p      | rojeci             |             |               |               |                 |           |               |                 |         |
| <u>Quota report</u> Add operators to the system                                                                                                | <u> </u>   |                    | <b>a</b> 11 |               | o 11 vi       | <u> </u>        | o 11 - 4  | T.C           |                 |         |
| <u>Assign operators to</u>                                                                                                    | Operator   | Completions        | Calls       | Total time    | Call time     | Completions p/h | Calls p/h | Effectiveness |                 |         |
| questionnaires                                                                                                    | Adam       | 6                  | 11          | 08:08:26      | 00:34:01      | 0.7371          | 1.3513    | 0.0696        |                 |         |
| Shift management                                                                                                    |            | 6                  | 11          | 08:08:26      | 00:34:01      | 0.7371          | 1.3513    | 0.0696        |                 |         |
| (add/remove)                                                                                                    | Wed 02 Sep | Q9:00AM till 08:30 | PM 🗸        |               |               |                 |           |               |                 |         |
| <ul> <li><u>Data output</u></li> </ul>                                                                                                    |            | 3                  |             |               |               |                 |           |               |                 |         |
| Questionnaire progress                                                                                                    | This el    | hift               |             |               |               |                 |           |               |                 |         |
| <ul> <li><u>Display all future appointments</u></li> </ul>                                                                                     | 1 1113 31  |                    |             |               |               |                 |           |               |                 |         |
| <u>Sample call attempts report</u>                                                                                                    | 0          |                    | 0-11-       | m - 1 - 1 - 1 | 0-11-11-1-1-1 | 0               | 0-11      |               |                 |         |
|                                                                                                    | Operator   | Completions        | Calls       | lotal time    | Call time     | Completions p/n | Calls p/n | Effectiveness |                 |         |
| Performance                                                                                                    | Adam       | 3                  | 7           | 07:56:08      | 00:22:28      | 0.3780          | 0.8821    | 0.0472        |                 |         |
| <ul> <li><u>Operator performance</u></li> </ul>                                                                                                |            | 3                  | 7           | 07:56:08      | 00:22:28      | 0.378           | 0.8821    | 0.0472        |                 |         |
| Client management                                                                                                    |            |                    |             |               |               |                 |           |               |                 |         |
| Add clients to the system                                                                                                    |            |                    |             |               |               |                 |           |               |                 |         |
| Done                                                                                                    |            |                    |             |               |               |                 |           | 🦸 🖪 🙆 🥑       | 0 errors / 0 wa | arnings |
|                                                                                                    |            |                    |             |               |               |                 |           |               |                 |         |

The productivity report contains the following columns:

1. Operator

The operator (interviewer)

- 2. Completions
  - The number of completions
- 3. Calls
  - The total number of calls made
- 4. Total time
  - The entire time assigned to a case (total working time)
- 5. Call time
  - The amount of time on an active call
- 6. Completions p/h
  - The number of completions per hour of total working time
- 7. Calls p/h
  - The number of calls made per hour of total working time
- 8. Effectiveness
  - The proportion of time spent on calls versus total working time

## **Disposition report**

The disposition report is available under the queXS administration screen under "Questionnaire outcomes"

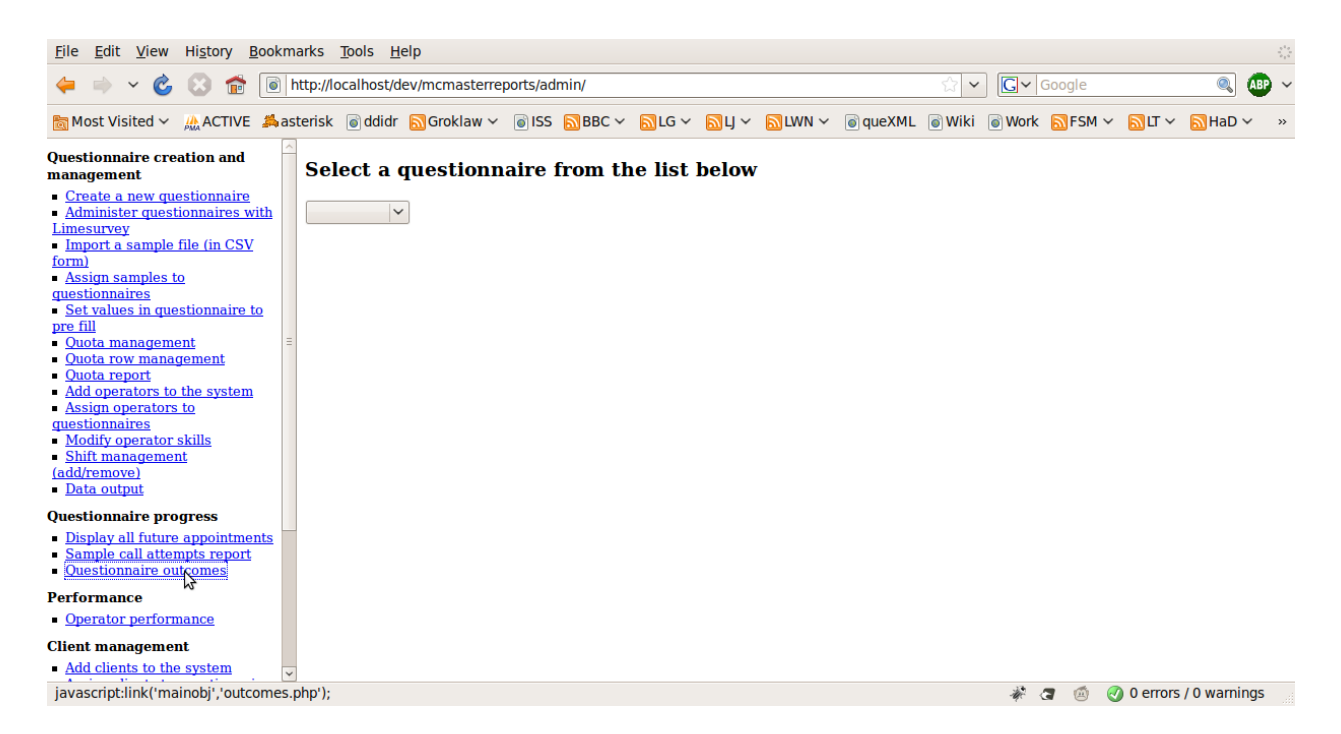

Selecting a questionnaire will list the disposition report

| <u>File Edit View History B</u> ookma                                                                   | arks <u>T</u> ools <u>H</u> elp |                  |                 |             |              |        |      |              |           |                | $= \frac{s^4s}{s_1s}$ |
|----------------------------------------------------------------------------------------------------|---------------------------------|------------------|-----------------|-------------|--------------|--------|------|--------------|-----------|----------------|-----------------------|
| 🔶 🔿 🖌 🍪 😸 💼 ht                                                                                          | ttp://localhost/dev/mcmas       | terreports/admir | /               |             |              | ☆ ~    | G~   | Google       |           | AB             | • ~                   |
| 📷 Most Visited 🗸 🚲 ACTIVE 🚜 ast                                                                         | erisk 🐻 ddidr 🔝 Grokla          | aw 🗸 💿 ISS 🔝     | BBC 🗸 🔂 LG 🗸    | NU ∼ Nuw    | l 🗸 💿 queXML | 💿 Wiki | Work | ■FSM ~       | × تا 🛃    | 🔝 HaD 🗸        | »                     |
| Questionnaire creation and                                                                              | Select a question               | onnaire fro      | om the list     | below       |              |        |      |              |           |                | ^                     |
| management <u>Create a new questionnaire</u> <u>Administer questionnaires with</u>                      | tt6 ~                           |                  |                 |             |              |        |      |              |           |                |                       |
| Limesurvey Import a sample file (in CSV form) Assim samples to                                          | Outcome                         | S                |                 |             |              |        |      |              |           |                |                       |
| <u>questionnaires</u><br>• <u>Set values in questionnaire to</u>                                        | Sample status                   |                  |                 |             |              |        |      |              |           |                |                       |
| <u>pre fill</u> Ouota management                                                                        | Status                          | Number           |                 |             |              |        |      |              |           |                | Ξ                     |
| Quota row management                                                                                    | Drawn from sample               | e 4              |                 |             |              |        |      |              |           |                |                       |
| <u>Quota report</u> <u>Add operators to the system</u> <u>Assign operators to</u> <u>questionnaires</u> | Average time on a c             | ompleted que     | stionnaire: 0 M | Min 13 Secs |              |        |      | \$           |           |                |                       |
| Modify operator skills                                                                                  | Outcome                         | Rate             |                 |             |              |        |      |              |           |                |                       |
| <u>Shift management</u> (add/remove)                                                                    | Response Rate 1                 | 0.67             |                 |             |              |        |      |              |           |                |                       |
| Data output                                                                                             | Refusal Rate 1                  | 0                |                 |             |              |        |      |              |           |                | _                     |
| Questionnaire progress                                                                                  | Cooperation Rate 1              | 1                |                 |             |              |        |      |              |           |                |                       |
| <ul> <li>Display all future appointments</li> </ul>                                                     | Contact Rate 1                  | 0.67             |                 |             |              |        |      |              |           |                |                       |
| <u>Sample call attempts report</u> Ouestionnaire outcomes                                               | Outcome                         | Count            | %               |             |              |        |      |              |           |                |                       |
| Porformance                                                                                             | Not attempted or w              | orked 1          | 25.00           |             |              |        |      |              |           |                |                       |
| Operator performance                                                                                    | Complete                        | 2                | 50.00           |             |              |        |      |              |           |                |                       |
| Client management                                                                                       | Quota filled                    | 1                | 25.00           |             |              |        |      |              |           |                |                       |
| Add clients to the system                                                                               |                                 | 4                | 100             |             |              |        |      |              |           |                |                       |
| Done                                                                                                    | L                               |                  |                 |             |              |        | 1    | <b>a</b> 6 4 |           | . / 0 warnings | ~                     |
| Done                                                                                                    |                                 |                  |                 |             |              |        | -Uji | G 🙂 🤇        | g o enois | s / o warnings | 1 . ii                |

The report can be further broken down by operator or sample, then by shift

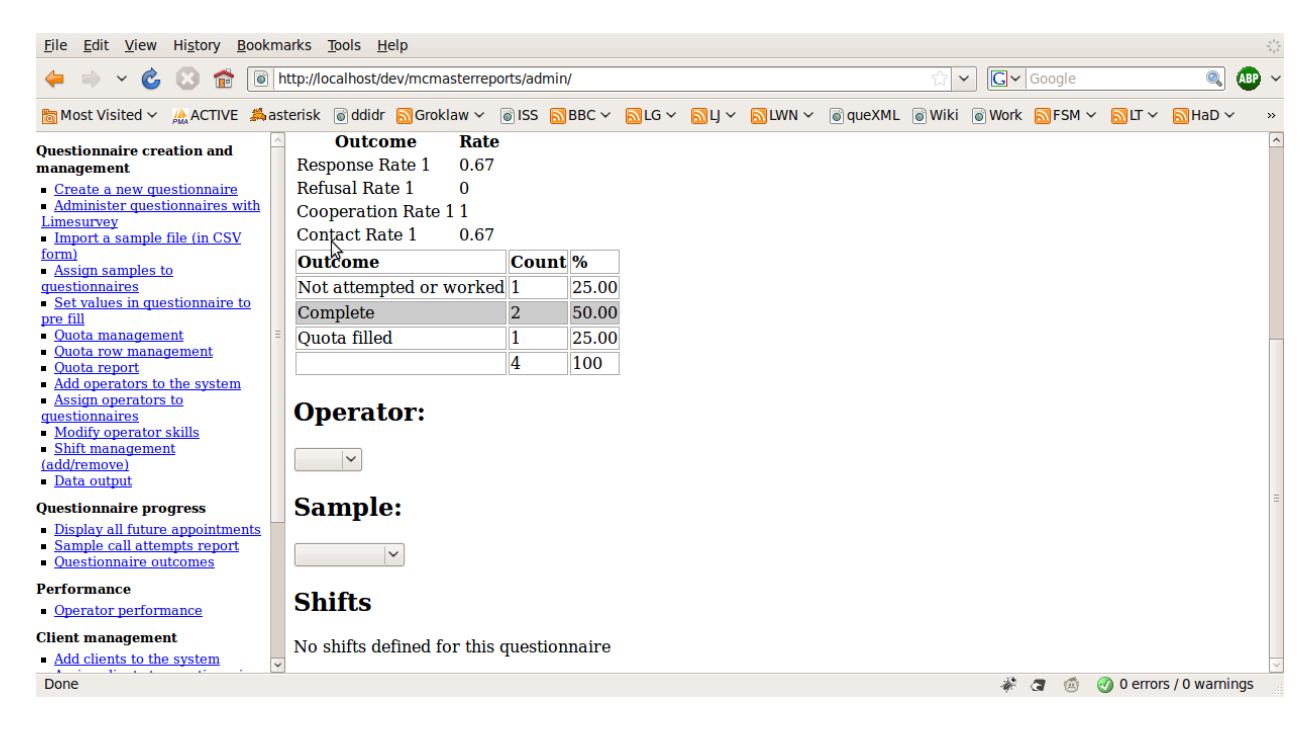

The disposition report displays:

- 1. Sample status
  - The number of records drawn from the sample (assigned to a case)
  - $\,\circ\,$  The number of records that remain in the sample
- 2. Average time on a completed questionnaire
- 3. AAPOR Outcome codes
  - These are calculated using AAPOR Standard definitions (see the report here)
- 4. Outcome codes
  - These codes are based on the AAPOR Standard definitions: Final Disposition Codes for RDD Telephone Surveys (See page 46 of the <u>AAPOR Standard</u> <u>definitions report</u>)
  - The last row in this table is a total

## Sample call attempts report

This report is available under "sample call attempts report" in the queXS administrative menu

| The Early Team History Bookmarks Tools Help                                                                                                    | 2.2  |  |  |  |  |  |  |  |
|----------------------------------------------------------------------------------------------------|------|--|--|--|--|--|--|--|
| 🖕 🧼 🗸 🙆 🔝 💼 🐻 http://localhost/dev/mcmasterreports/admin/                                                                                                    |      |  |  |  |  |  |  |  |
| 🗟 Most Visited 🗸 🛝 ACTIVE 端 asterisk 🗟 ddidr 🔊 Groklaw 🗸 🗟 ISS 🔊 BBC 🗸 🔊 LG 🗸 🔊 LJ 🗸 🔊 LWN 🗸 🗟 queXML 🗟 Wiki 🗟 Work 🔊 FSM 🗸 🔊 HaD V 👘                                                                                                    |      |  |  |  |  |  |  |  |
| Questionnaire creation and management Overall                                                                                                    |      |  |  |  |  |  |  |  |
| <ul> <li>Create a new questionnaires</li> <li>Administer questionnaires with</li> <li>Limesurvey</li> <li>Import a sample file (in CSV form)</li> <li>Assign samples to questionnaire to pre-fill</li> <li>Outota management</li> <li>Outota management</li> <li>Outota report</li> <li>Add operators to the system</li> <li>Assign operators to guestionnaires</li> <li>Modify operator skills</li> <li>Modify operator skills</li> </ul> |      |  |  |  |  |  |  |  |
| Initial management       Initial management                                                                                                    |      |  |  |  |  |  |  |  |
| Add clients to the system     avacriot:link('mainobi','samplecallattempts.php'):     # @ @ 0 errors / 0 warning                                                                                                    | IS a |  |  |  |  |  |  |  |

This report can be broken down by project (questionnaire), sample and then quota

| <u>File Edit View History Bookmarks Tools Help</u>                                                                                            |                                                                                  |                |                  |  |  |  |  |  |  |  |
|----------------------------------------------------------------------------------------------------|----------------------------------------------------------------------------------|----------------|------------------|--|--|--|--|--|--|--|
| 🖕 🧼 🗸 💰 🔝 👘 http://localhost/dev/mcmasterreports/admin/                                                                                       |                                                                                  |                |                  |  |  |  |  |  |  |  |
| 📷 Most Visited 🗸 👰 ACTIVE 🗯 asterisk 🗟 ddidr 🗟 Groklaw 🗸 🗟 ISS 🗟 BBC 🗸 🗟 LG 🗸 🗟 LG 🗸 🗟 LWN 🗸 🗟 queXML 💿 Wiki 💿 Work 🗟 FSM 🗸 🗟 HaD 🗸 🔹 »       |                                                                                  |                |                  |  |  |  |  |  |  |  |
| Questionnaire creation and management                                                                                                    | This project                                                                     |                | ~                |  |  |  |  |  |  |  |
| Create a new questionnaire     Administer questionnaires with     Limesurvey     Import a sample file (in CSV     form)     Assign samples to | Number of cases     Call attempts made       3     1       1     2       4     1 |                |                  |  |  |  |  |  |  |  |
| questionnaires       0     Set values in questionnaire to       pre fill     Quota management       =     Quota report                        | 1: Test sample V<br>This sample                                                  |                |                  |  |  |  |  |  |  |  |
| Add operators to the system     Assign operators to     questionnaires     Modify operator skills     Shift management     (add/remove)       | Number of cases     Call attempts made       3     1       1     2               |                |                  |  |  |  |  |  |  |  |
| Data output Questionnaire progress Display all future appointments                                                                            | 4<br>4: Number with brackets V                                                   |                | =                |  |  |  |  |  |  |  |
| <u>Sample call attempts report</u> <u>Questionnaire outcomes</u>                                                                              | This quota                                                                       |                |                  |  |  |  |  |  |  |  |
| Performance  • Operator performance  Client management  • Add clients to the system                                                           | Number of cases     Call attempts made       1     1       1     1               |                | ~                |  |  |  |  |  |  |  |
| Done                                                                                                    |                                                                                  | 🦑 🖪 🍥 🥑 0 erro | ors / 0 warnings |  |  |  |  |  |  |  |

This report contains the number of call attempts made, and the number of cases that fall into that category.

For example, the first row contains how many cases have had 1 call attempt made, the second row contains the number of cases where 2 calls attempts were made, and so on. The last row always contains the total number of cases in that category (eg that sample, or that quota)

# queXS quota's and their relation to reports

There are 4 types of quota's in queXS - although only 3 of them apply to these reports. The type of quota to ignore is listed under "Quota Management" in the queXS administration screen. This quota is ignored as it excludes an entire sample file - this is not appropriate given the specifications for these modifications.

Therefore the 3 quota types that relate to the reports above are:

- 1. Monitor outcomes of questions in completed questionnaires, and exclude selected sample records when completion limit is reached (Standard Quota Row)
- 2. Exclude selected sample records (Replicate)
- 3. Monitor outcomes of questions in completed questionnaires, and abort interview when completion limit is reached (Questionnaire)

## 1 - Standard Quota Row

This quota is used to exclude records from the sample (eg a province) based on data collected in the questionnaire (eg What province do you live in?). This quota is used where there is information in the sample to allow certain records to be excluded.

To create a quota row, click on "Quota row management" in the administration screen

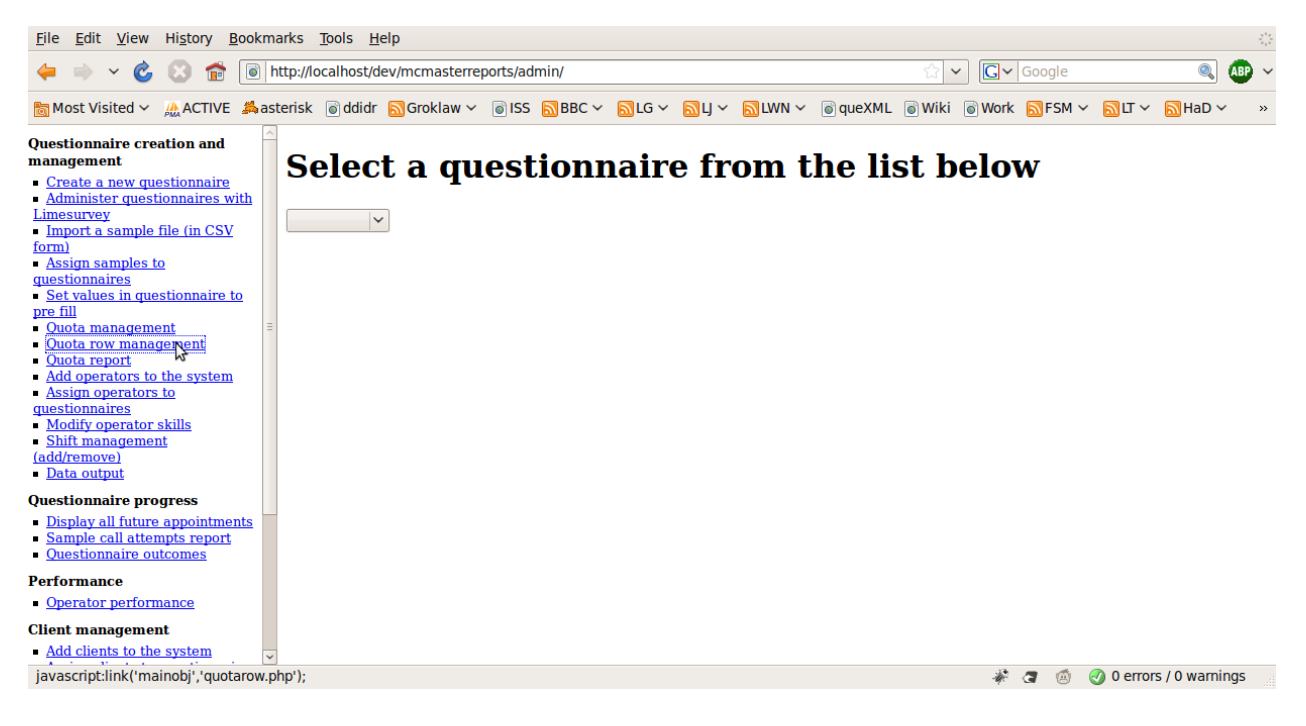

Then select the question in the questionnaire that the quota applies to

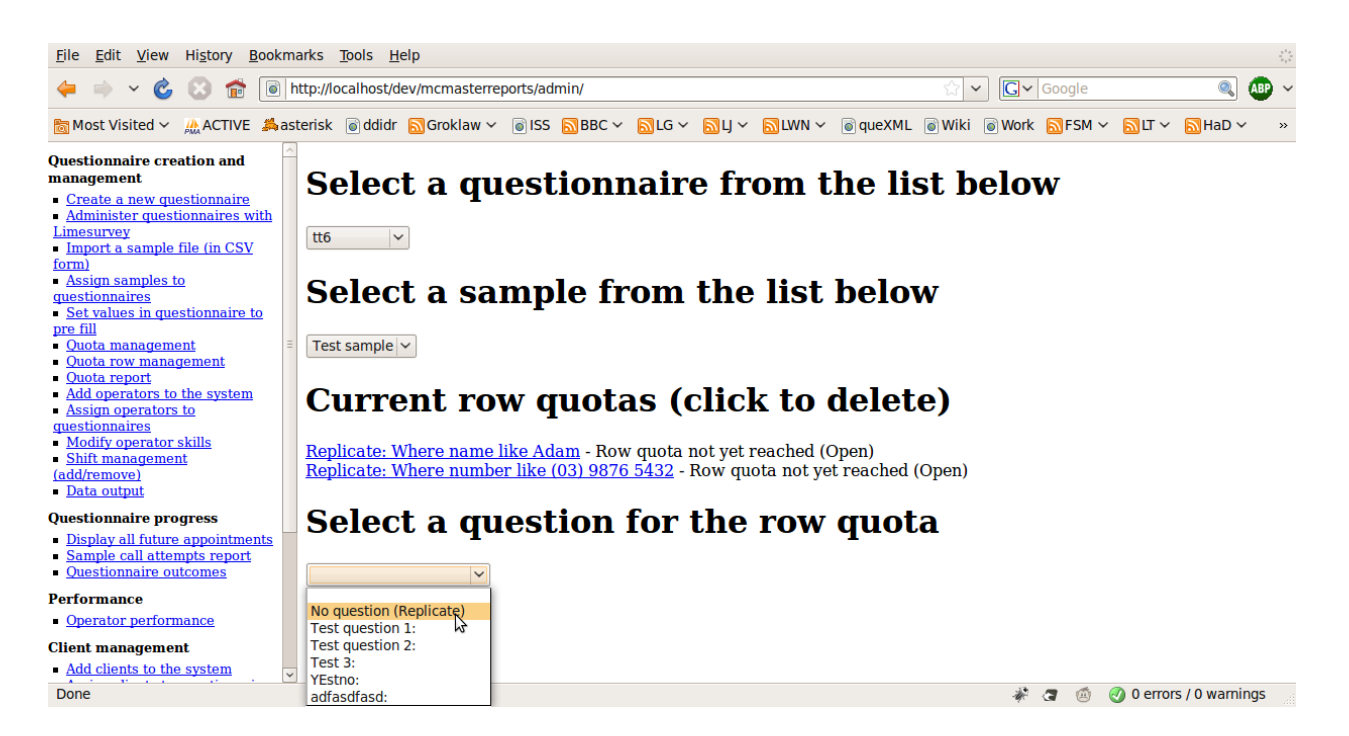

#### Then supply the parameters

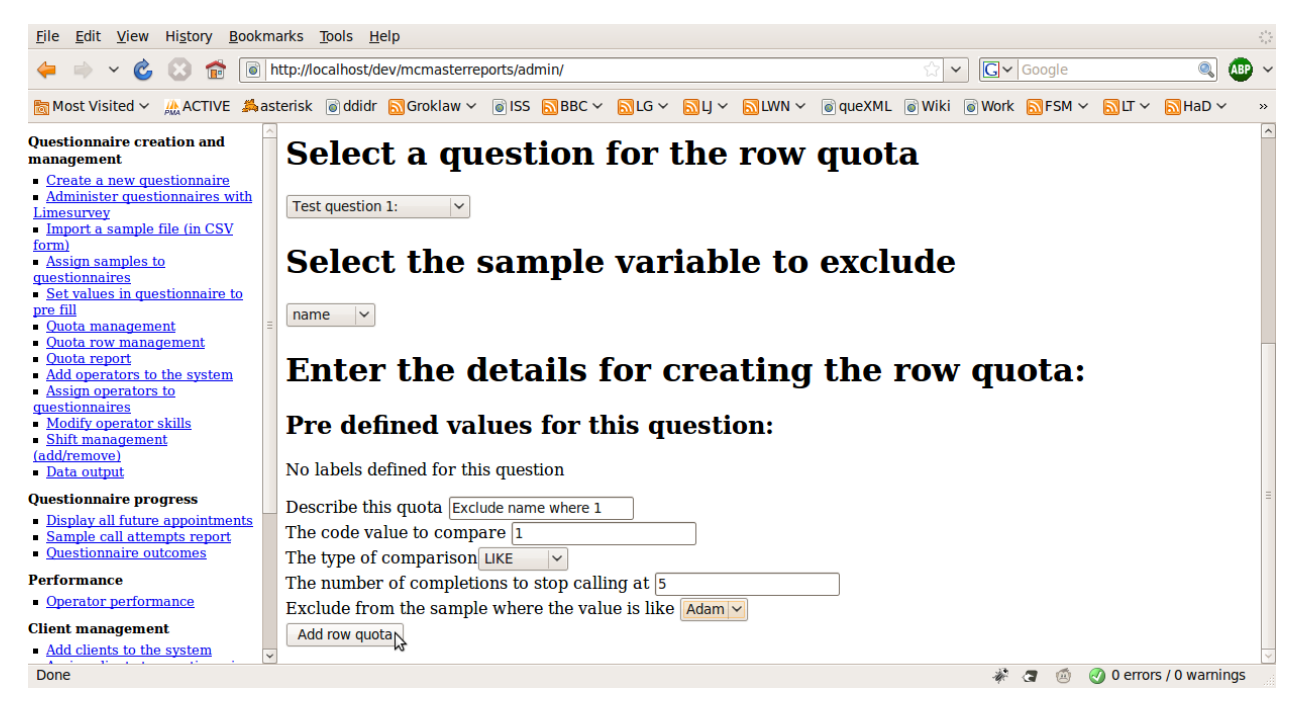

- 1. Description
- 2. Code value to compare to
  - The value to compare against the data collected in the questionnaire
- 3. Type of comparison
  - The comparison operator
- 4. Number of completions
  - This is the quota size
- 5. Exclude from sample where the value is like

• The value to compare against in the sample file to exclude matching rows

### 2 - Replicate

This quota is used to manually exclude records from the sample. The administrator will use the open and close links in the quota report screen to exclude or allow sample records.

To create a replicate, click on "Quota row management" in the administration screen

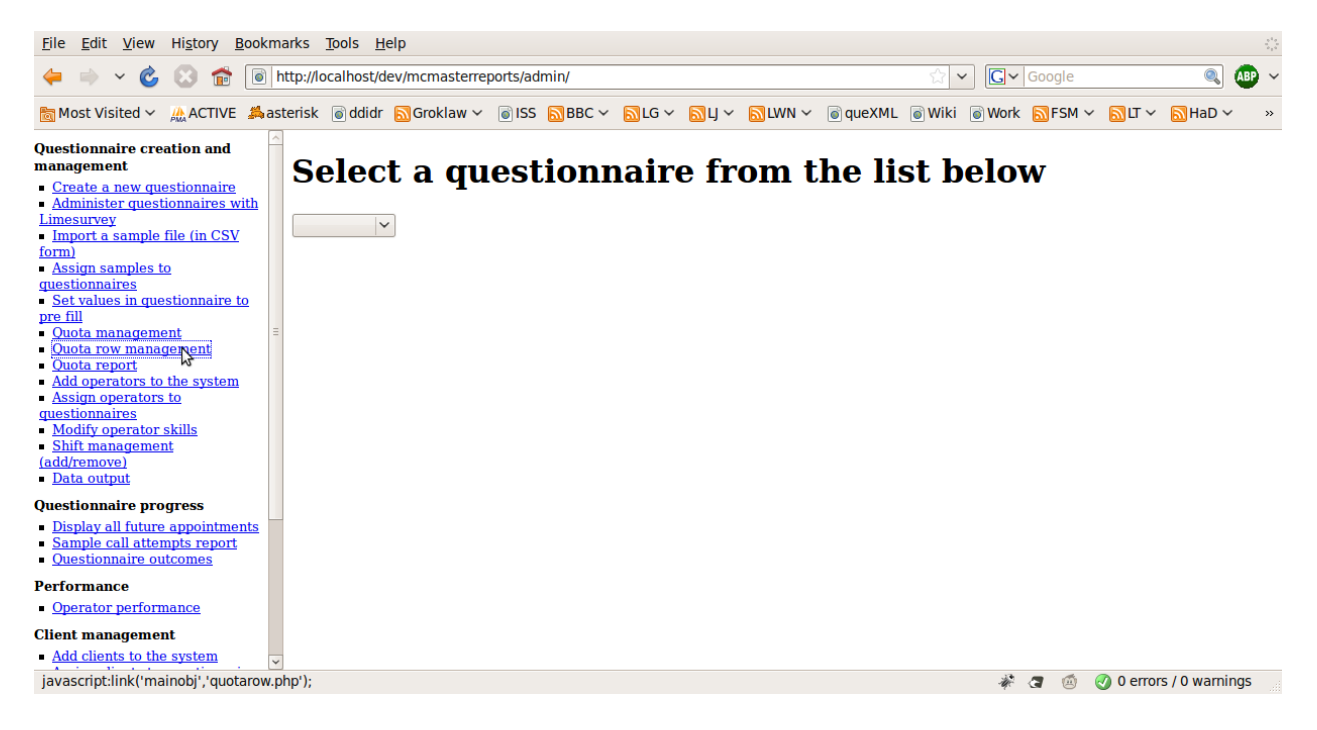

Then select "No question (Replicate)"

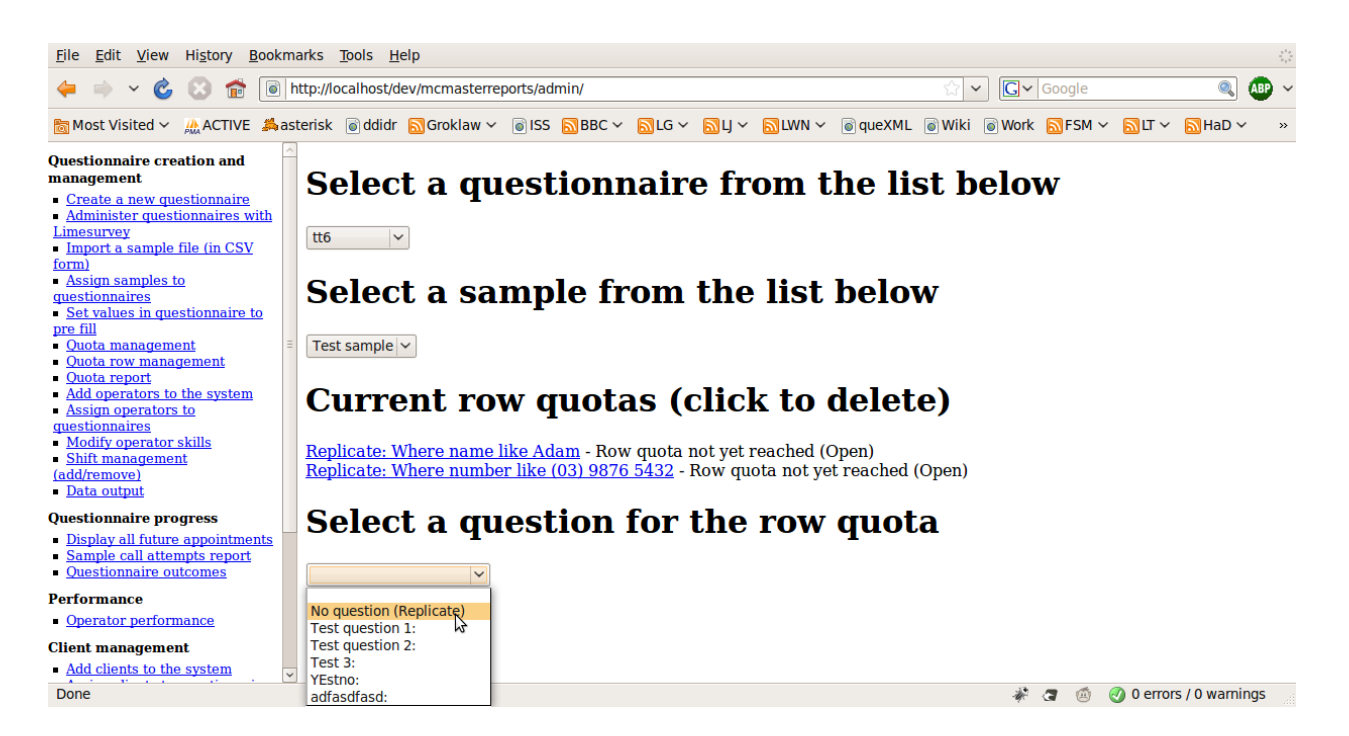

#### Then supply the parameters

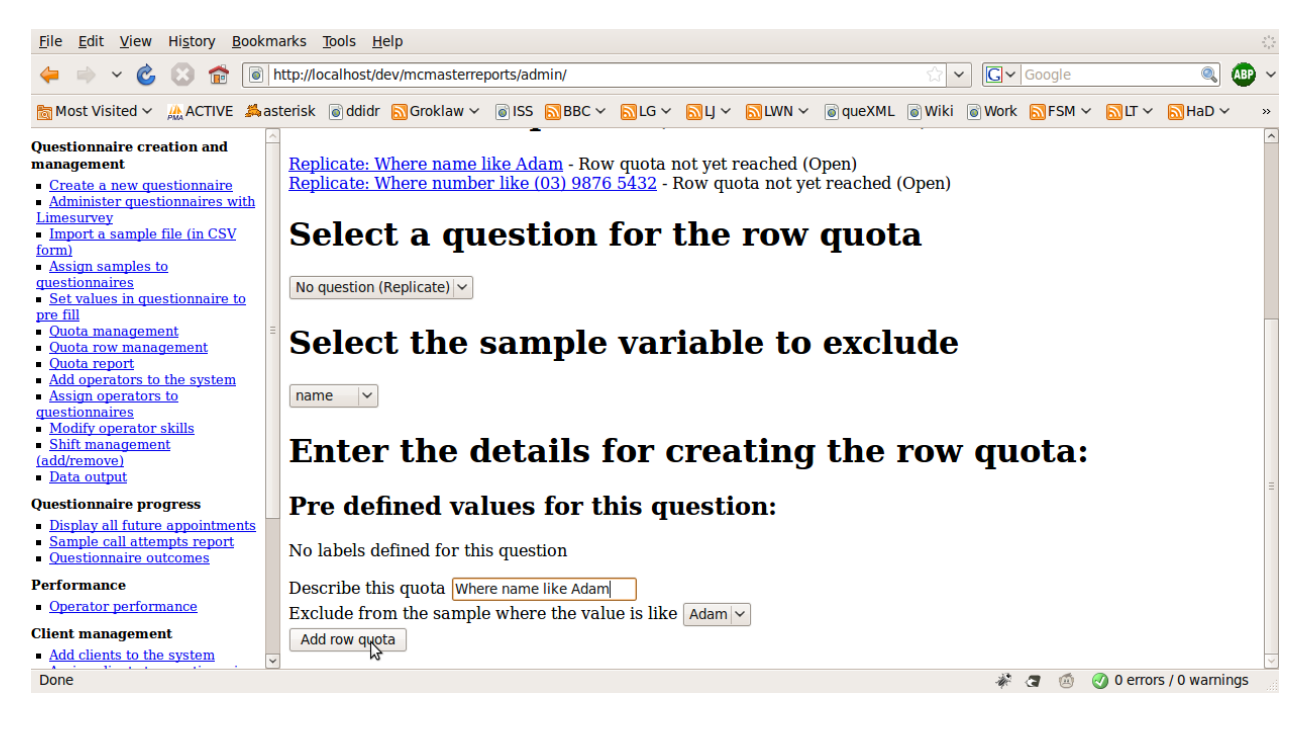

- 1. Description
- 2. Exclude from the sample where the value is like
  - The value to compare against in the sample file to exclude matching rows

### 3 - Questionnaire

This quota will abort an interview based on data collected in the questionnaire (sometimes referred to as a screener question). An example would be a quota on gender. A message will be displayed to the interviewer to read to the respondent, and the outcome for the case will be set to: "Quota filled".

To add a questionnaire quota, we use limesurvey. Firstly, select "Administer questionnaires with limesurvey"

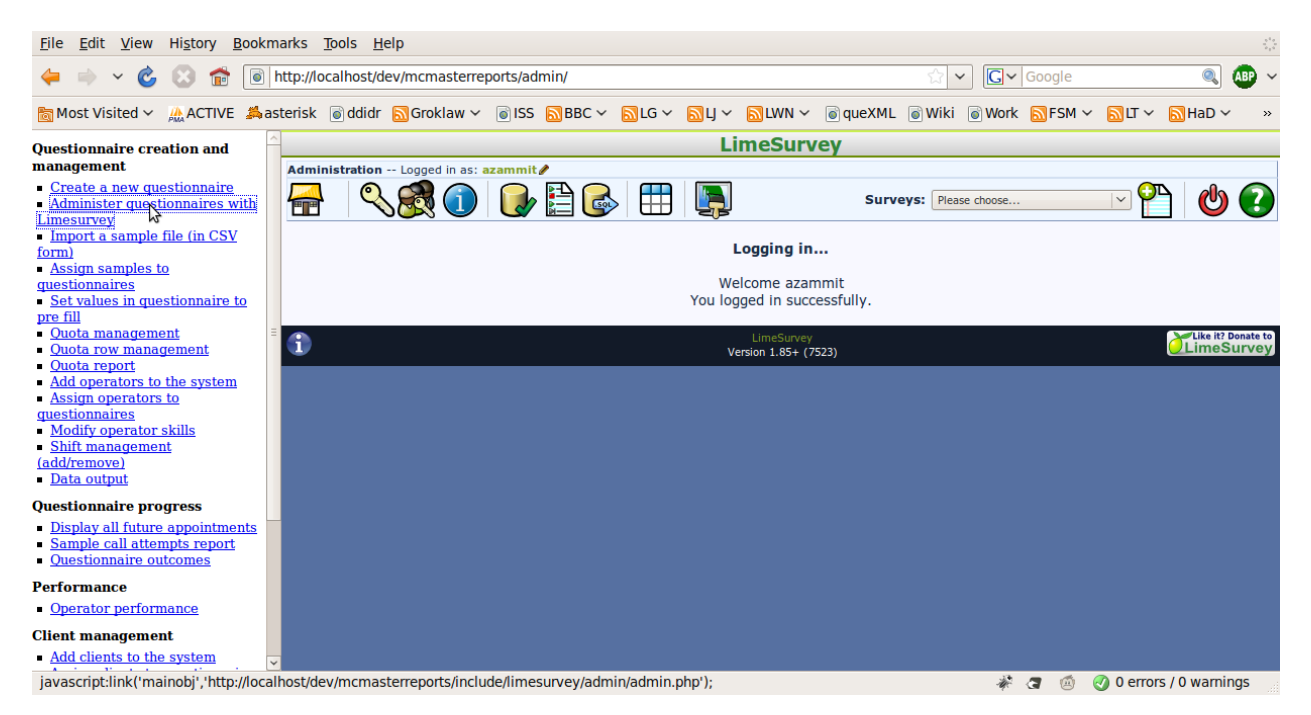

Choose the questionnaire, then select "Set survey quotas" (A pie icon)

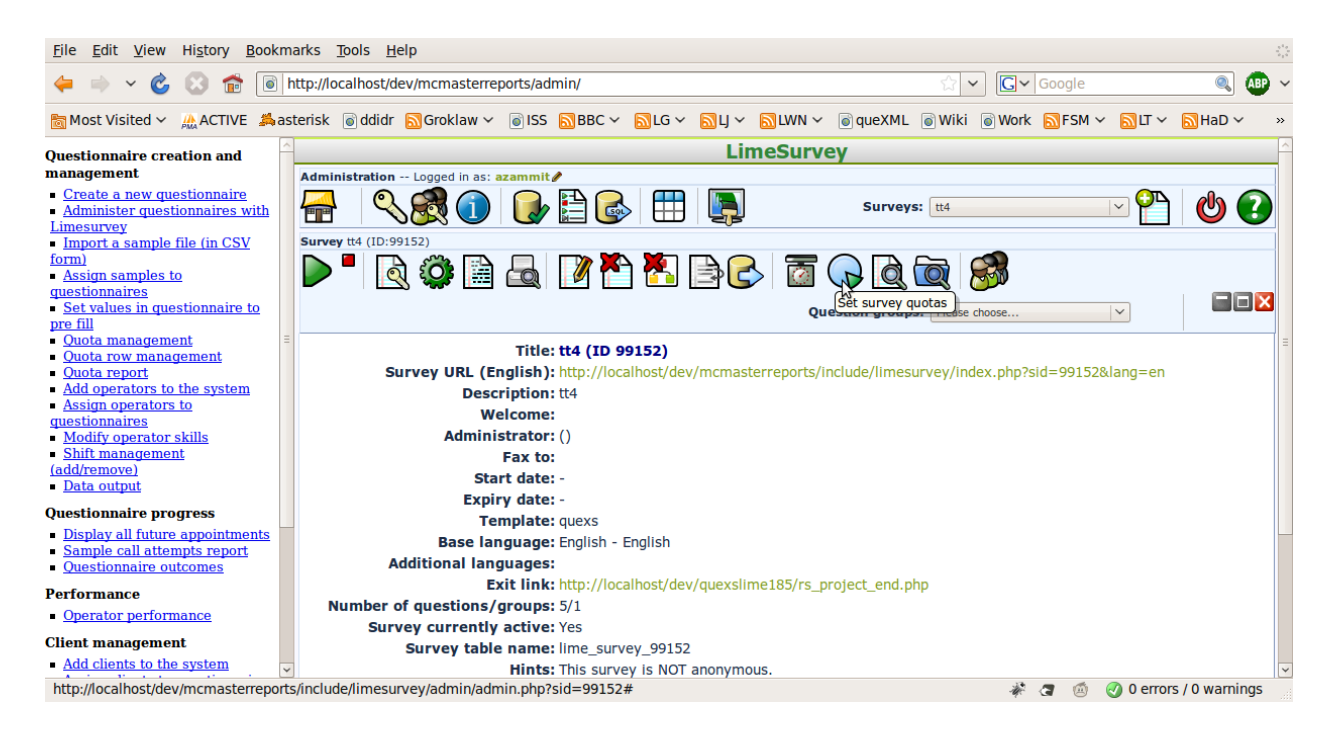

#### Then choose "add new quota"

| Eile Edit View Higtory Bookmarks Tools Help                                                |                                 |                 |                            |                      |               |        |                      |                               |
|--------------------------------------------------------------------------------------------|---------------------------------|-----------------|----------------------------|----------------------|---------------|--------|----------------------|-------------------------------|
| 🖕 🗼 🗸 💰 🔝 💼 http://localhost/dev/mcmasterreports/admin/                                    |                                 |                 |                            |                      |               |        | 🔍 🚇 v                |                               |
| ि Most Visited ∽ ACTIVE ♣as                                                                | terisk 💿 ddidr 🔝 Groklaw 🗸 🏾    | 🗃 ISS 🔊 BBC 🛩 🚦 | 🛐 l G 🗸 📓 l J 🖌 📓 l Wi     | N ∽ 💿 queXML 💿       | ) Wiki 💿 Work | MFSM ∽ | <mark>ы</mark> ц~ Ын | aD 🗸 🔹 »                      |
| Questionnaire creation and                                                                 |                                 |                 | LimeS                      | urvey                |               |        |                      |                               |
| management                                                                                 | Administration Logged in as: az | ammit 🥒         |                            |                      |               |        |                      | ĺ                             |
| <u>Create a new questionnaire</u> <u>Administer questionnaires with</u> <u>Limesurvey</u>  | न < 🕵 🛈                         | D 🗄 🔂           |                            | Surveys              | s: tt4        |        | <u> </u>             | టి 🕗                          |
| Import a sample file (in CSV<br>form)     Assign samples to<br>questionnaires              | Survey tt4 (ID:99152)           | a 🛛 🏲           | <u>*</u> ]                 | ā 🕞 🗟 ā              | R 🔊           |        |                      |                               |
| Set values in questionnaire to     pre fill     Outa management                            |                                 |                 |                            | Question groups      | Please choose |        | ×                    |                               |
| Quota row management                                                                       |                                 |                 | Survey o                   | quotas               |               |        |                      |                               |
| <u>Quota report</u> <u>Add operators to the system</u>                                     | Quota name                      | Status          | Quo<br>No quotas have been | set for this survey. | Limit Com     | pleted | Actio                | n                             |
| <u>Assign operators to</u> <u>questionnaires</u> Modify operator skills                    |                                 |                 |                            |                      | 0             |        | Add new q            | uota                          |
| <ul> <li><u>Shift management</u></li> </ul>                                                |                                 |                 |                            |                      | 0             | 0      | Quick CSV            | Report                        |
| (add/remove)<br><u>Data output</u>                                                         | (1)                             |                 | LimeSu<br>Version 1.8      | urvey<br>5+ (7523)   |               |        | Ĭ                    | ike it? Donate to<br>meSurvey |
| Questionnaire progress                                                                     |                                 |                 |                            |                      |               |        |                      |                               |
| Display all future appointments     Sample call attempts report     Questionnaire outcomes |                                 |                 |                            |                      |               |        |                      |                               |
| Performance                                                                                |                                 |                 |                            |                      |               |        |                      |                               |
| Operator performance                                                                       |                                 |                 |                            |                      |               |        |                      |                               |
| Client management                                                                          |                                 |                 |                            |                      |               |        |                      |                               |
| <u>Add clients to the system</u>                                                           |                                 |                 |                            |                      |               |        |                      |                               |
| Done                                                                                       |                                 |                 |                            |                      | * <           | 3 🙆 (  | 🕗 0 errors / 0 v     | varnings                      |

Enter the description for the quota, the number of completions, and a message to display to the interviewer when the quota is full, then click on "add quota"

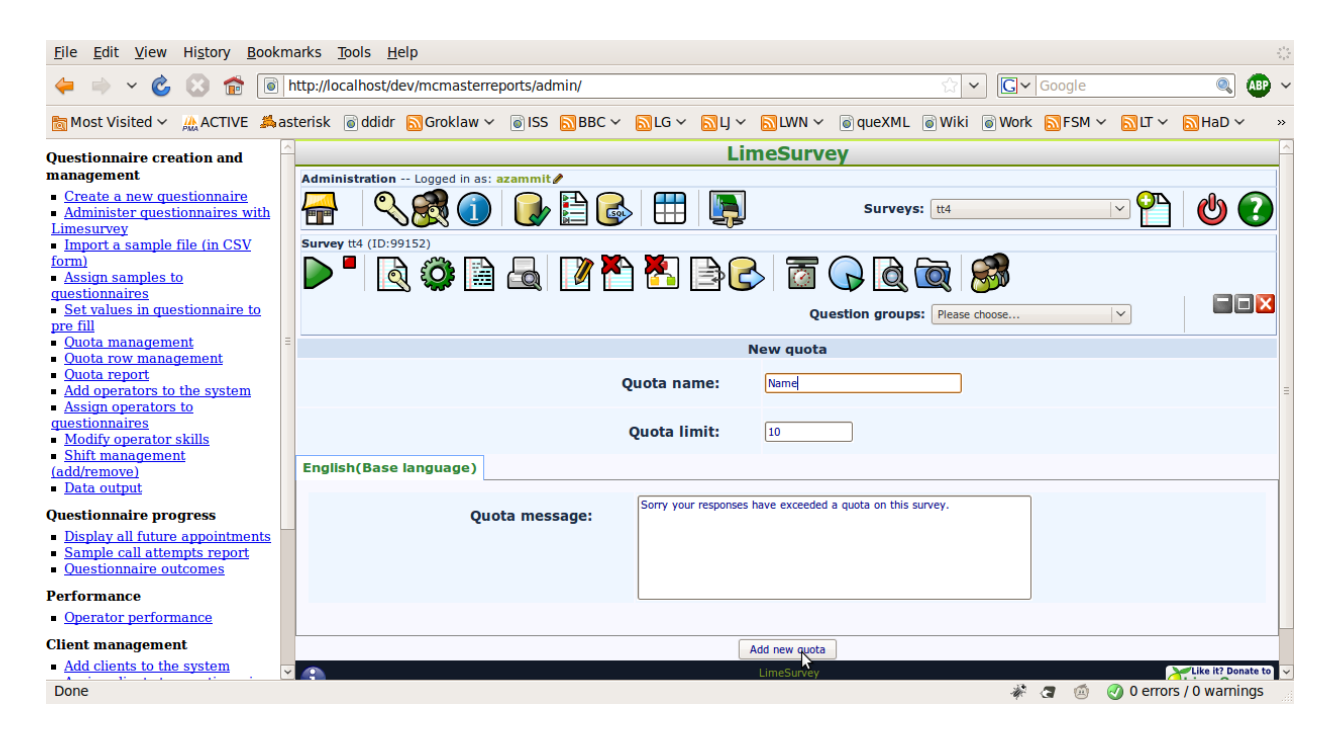

Now you must add "answers" to the quota to define which questions apply to the quota. Click on "add answer"

| Eile Edit View Higtory Bookmarks Tools Help                                                                                             |                              |           |                      |                             |                           |  |  |  |
|----------------------------------------------------------------------------------------------------|------------------------------|-----------|----------------------|-----------------------------|---------------------------|--|--|--|
| 🔶 🔿 🗸 🍪 👘 💽                                                                                                    | Google 🔍 🚇 🗸                 |           |                      |                             |                           |  |  |  |
| 🗟 Most Visited 🗸 🔬 ACTIVE 端 asterisk 💿 ddidr 🔊 Groklaw 🗸 💿 ISS 🔊 BBC 🗸 🔊 LG 🗸 🔊 LG V 🔊 LWN 🗸 💿 queXML 💿 Wiki 💿 Work 🔊 FSM 🗸 🔊 HaD V 👘 » |                              |           |                      |                             |                           |  |  |  |
| Questionnaire creation and                                                                                                    |                              |           | LimeSurvey           | 1                           |                           |  |  |  |
| management                                                                                                    | Administration Logged in as: | azammit 🥒 |                      |                             |                           |  |  |  |
| <u>Create a new questionnaire</u> <u>Administer questionnaires with</u> Limesurvey                                                      |                              | D 🗄 🔂     |                      | Surveys: tt4                |                           |  |  |  |
| <ul> <li><u>Import a sample file (in CSV</u><br/><u>form)</u></li> </ul>                                                                | Survey tt4 (ID:99152)        |           |                      |                             |                           |  |  |  |
| <u>Assign samples to</u> questionnaires                                                                                                 |                              |           | ) 🖾 🔿 🔄 🖸            | Y 🔍 🔍 📨                     |                           |  |  |  |
| <u>Set values in questionnaire to</u> pre fill                                                                                          |                              |           | Que                  | stion groups: Please choose |                           |  |  |  |
| <u>Quota management</u>                                                                                                    |                              |           | Survey quotas        |                             |                           |  |  |  |
| <u>Ouota row management</u> Ouota report                                                                                                | Quota name                   | Status    | Quota acti           | on Limit Co                 | mpleted Action            |  |  |  |
| Add operators to the system                                                                                                    | Name                         | Active    | Terminate su         | rvey 10                     | N/A Modify Remove         |  |  |  |
| questionnaires                                                                                                    |                              | Questions | Answers              |                             | Add answer                |  |  |  |
| <u>Modify operator skills</u> Shift management                                                                                          |                              | Questions | Allowers             |                             | - Add Association         |  |  |  |
| (add/remove)                                                                                                    |                              |           |                      | 10                          | Add new quota             |  |  |  |
| <ul> <li><u>Data output</u></li> </ul>                                                                                                  |                              |           |                      | 10                          | 0 Quick CSV Report        |  |  |  |
| Questionnaire progress                                                                                                    | <b>(</b> )                   |           | LimeSurvey           |                             | Like it? Donate to        |  |  |  |
| Display all future appointments     Sample call attempts report                                                                         | •                            |           | Version 1.85+ (7523) |                             |                           |  |  |  |
| Ouestionnaire outcomes                                                                                                    |                              |           |                      |                             |                           |  |  |  |
| Performance                                                                                                    |                              |           |                      |                             |                           |  |  |  |
| Operator performance                                                                                                    |                              |           |                      |                             |                           |  |  |  |
| Client management                                                                                                    |                              |           |                      |                             |                           |  |  |  |
| Add clients to the system                                                                                                    |                              |           |                      |                             |                           |  |  |  |
| Done                                                                                                    |                              |           |                      | ¥.                          | 3 🙆 Ø errors / 0 warnings |  |  |  |

Select the question that will apply to the quota (Not all question type are available, see the <u>limesurvey documentation</u> for further information) and click next

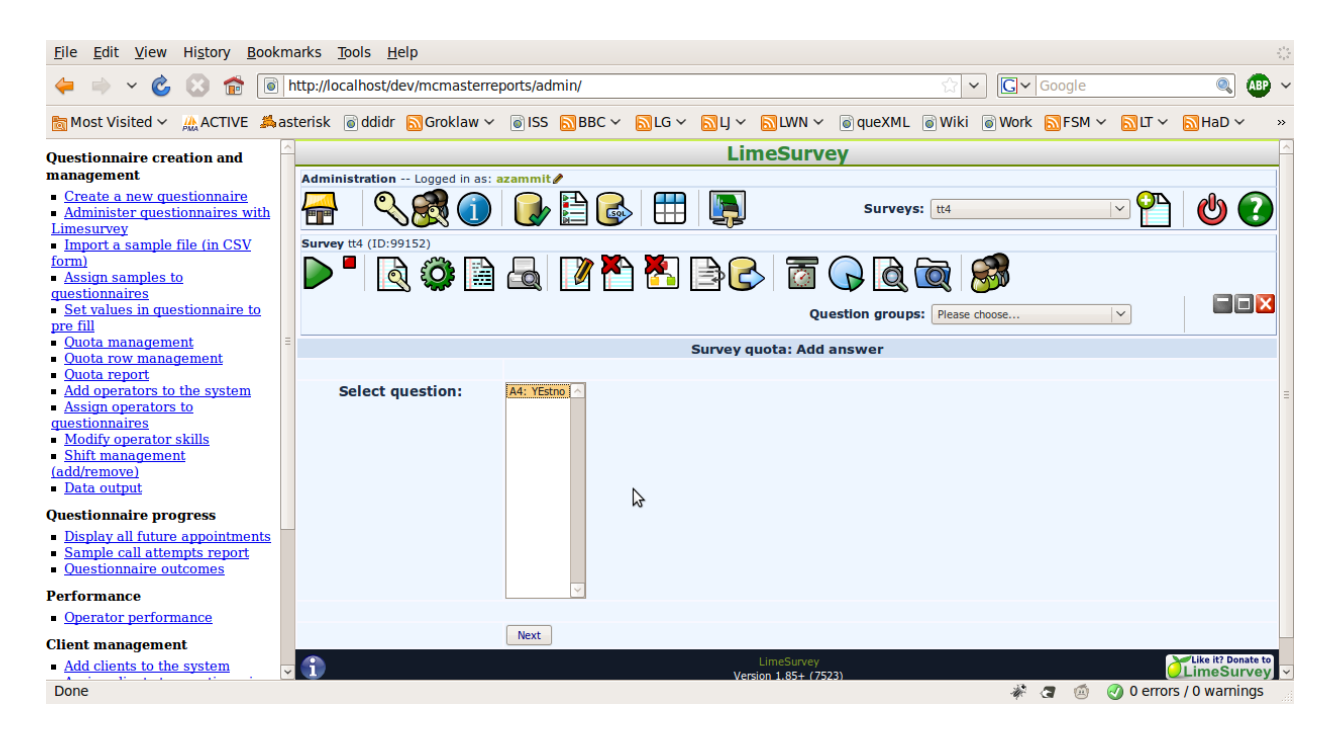

Then select the response that will apply, and click next to complete creating the questionnaire quota

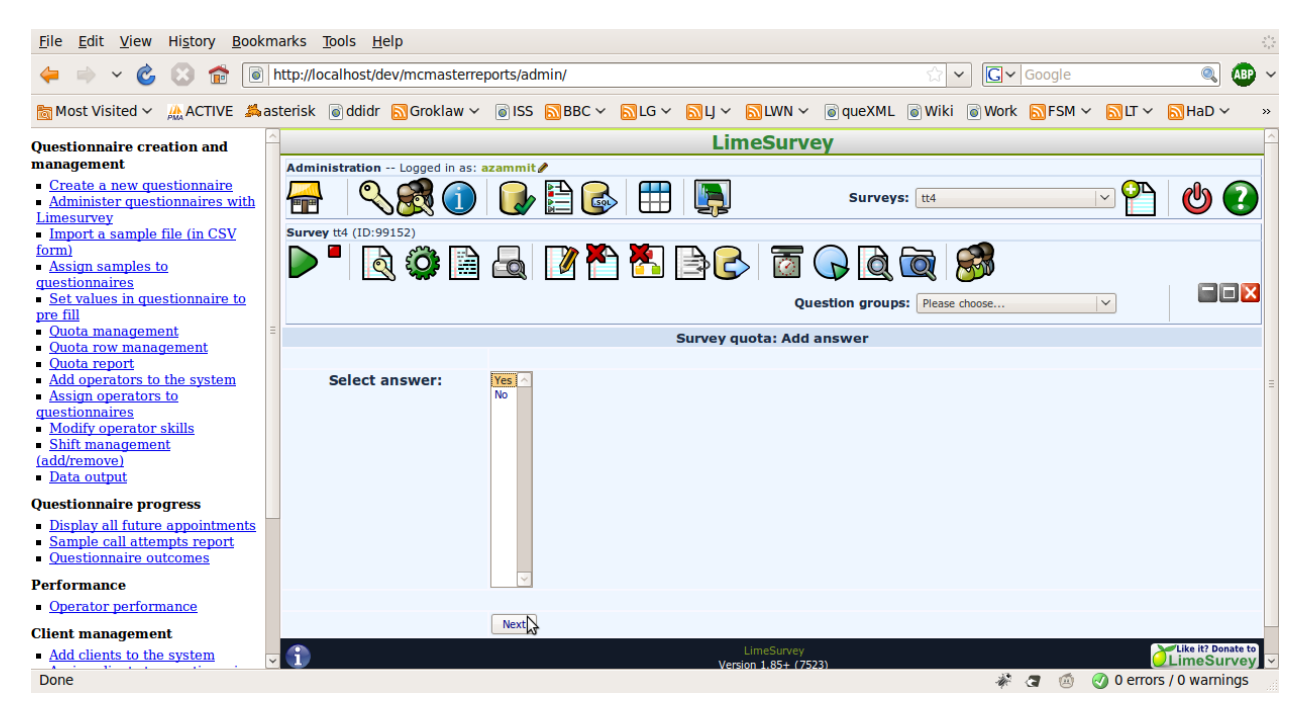